Kanton St.Gallen Bildungsdepartement

quickListen

Neuheiten
 Krimi

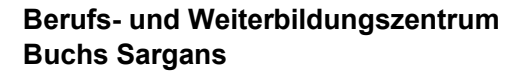

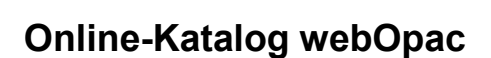

Diese Anleitung beschreibt die verschiedenen Rubriken und Möglichkeiten im webOpac. Im webOpac können Sie jederzeit von überall her via Internet auf verschiedene Informationen und Daten unserer Mediothek zugreifen und z.B. Medien verlängern oder reservieren.

| Kanton St.Ga<br>Berufs- und V<br>Mediathek                   | llen<br>Veiterbildı                | ungszentrur                                                          | n Buchs                                                         |           |           |            |          |       | TIPXEL    |
|--------------------------------------------------------------|------------------------------------|----------------------------------------------------------------------|-----------------------------------------------------------------|-----------|-----------|------------|----------|-------|-----------|
|                                                              | > Alles                            | zurücksetzen 👌 Neue                                                  | Suche                                                           |           |           |            |          | LOGIN | A A A (?) |
| Suchbegriff(e) eingeben                                      | Start S                            | uchen Erweiterte Such                                                | e Index Merkliste M                                             | ein Konto |           |            |          |       |           |
| quickListen                                                  | He                                 | erzlich willkommer                                                   | n in unserem Online                                             | -Katalog  |           |            |          |       |           |
| Login                                                        |                                    |                                                                      |                                                                 |           |           |            |          |       |           |
| Alles zurücksetzen                                           | Neue Suche                         | e                                                                    |                                                                 |           |           |            | LOG      | IN .  |           |
| Start Suchen Erweit                                          | terte Suche Ind                    | dex Merkliste M                                                      | lein Konto                                                      |           |           |            |          |       |           |
|                                                              | Ausv<br>Ke                         | veis-Nr.:  <br>nnwort: <kennwor<br>In Zuki<br/>Kennwort</kennwor<br> | rt eingeben><br>unft automatisch anr<br>in Abbrec<br>vergessen? | nelden    | (?)       |            |          |       |           |
| Ausweis-Nr.:<br>Kennwort:                                    | wird per<br>Erste 2 E<br>Beispiel: | E-Mail kom<br>Buchstaben<br>Muster Ha                                | muniziert<br>Nachname<br>ns = muha                              | + ers     | te 2 Bu   | chstabe    | en Vorna | ame   |           |
| Einfache Suo                                                 | :he                                |                                                                      |                                                                 |           |           |            |          |       |           |
|                                                              |                                    | > Alles zurück                                                       | setzen 🔸 Neue Su                                                | iche      |           |            |          |       |           |
|                                                              |                                    | Start Suchen                                                         | Erweiterte Suche                                                | Index     | Merkliste | Mein Konto | ,        |       |           |
| <ul> <li>Suchbegriff(e) ein</li> <li>Genauer Wert</li> </ul> | geben> 🔎                           |                                                                      |                                                                 |           |           |            |          |       |           |

Klicken Sie einen oder mehrere Suchbegriffe in das Eingabefeld ein. Bei Bedarf kann der Suchbegriff auf ein bestimmtes Kriterium, z.B. den Urheber eingegrenzt werden.

Suche in: Stichwort

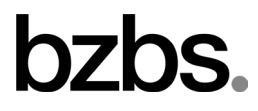

Genauer Wert

Suchen

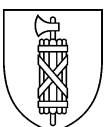

## Medien reservieren

In der Trefferliste werden alle Medien angezeigt, welche den Suchkriterien entsprechen.

|                                                               | > A       | lles zurücks       | setzen 🔸 Neue Su                                                                      | che                                                |                                    |                |              |                                     |   |
|---------------------------------------------------------------|-----------|--------------------|---------------------------------------------------------------------------------------|----------------------------------------------------|------------------------------------|----------------|--------------|-------------------------------------|---|
|                                                               | Start     | Suchen             | Erweiterte Suche                                                                      | Index                                              | Merkliste                          | Mein Konto     |              |                                     |   |
| Genauer Wert                                                  | Neuheiten |                    |                                                                                       |                                                    |                                    |                | e filtern>   |                                     |   |
| Erweiterte Suche + Medienart<br>Belletristik                  | Erge      | bhisse 1-          | 9 von 9                                                                               |                                                    |                                    |                |              | Sachtitel                           | ◄ |
| quickListen  Neuheiten Krimi  Bibliothek Email                |           | Winter-<br>madehen | Anderson, Laur<br>Wintermädcl<br>Laurie Halse Ar<br>Ravensburg : O<br>ISBN / EAN : 97 | ie Halse<br>nen<br>iderson<br>tto Maie<br>8-3-473- | ; aus dem Al<br>r, 2010<br>35321-7 | merikan. von S | Salah Naoura | Belletristik<br>Junge<br>Erwachsene | • |
| <ul> <li>&gt; Kontakt</li> <li>&gt; Öffnungszeiten</li> </ul> |           |                    | Bachmann, Ster<br>The peculiar<br>Stefan Bachma<br>New York : Har<br>ISBN / EAN : 97  | fan<br>n<br>perCollir<br>8-0-06-2                  | ıs, 2012<br>19518-0                |                |              | Belletristik<br>Junge<br>Erwachsene | • |

- Der Titel ist verfügbar.
- Der Titel ist entliehen und momentan nicht verfügbar.
- + Titel wird in Merkliste aufgenommen.

Klicken Sie auf den Titel, um die Detailansicht zu öffnen und das gewünschte Medium zu reservieren.

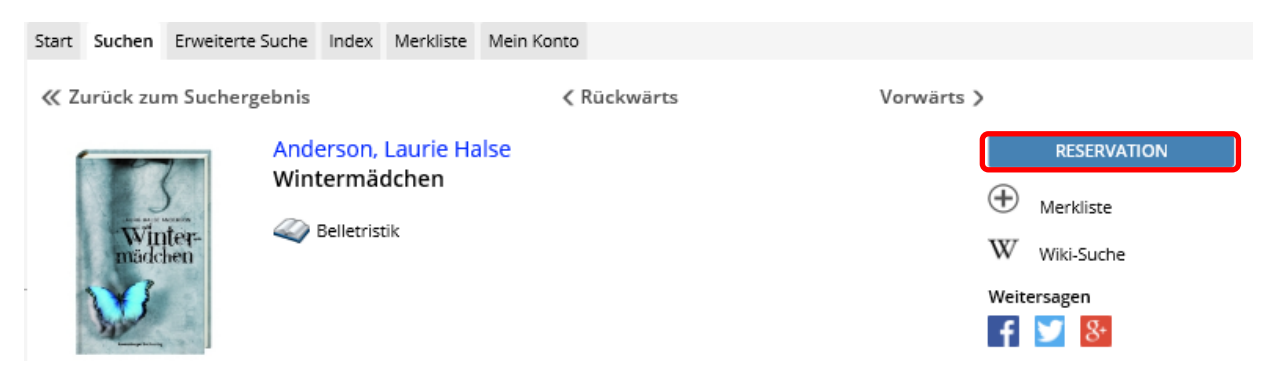

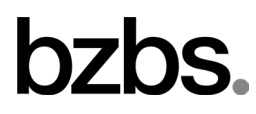

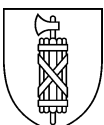

## Ausleihfrist verlängern

Unter «Mein Konto» sind alle Ausleihen ersichtlich.

| ><br>Sta | Alles zurücksetzen       Neue Suche       Image: Alles Zurücksetzen       Alles Zurücksetzen       Alles Zurü                                                                                                    |                                               |                       |          |            |            |                 |                 |   |   |  |
|----------|----------------------------------------------------------------------------------------------------|-----------------------------------------------|-----------------------|----------|------------|------------|-----------------|-----------------|---|---|--|
| -        | <ul> <li>Buch+Laden BZB (Ausleihen: 3, Reservationen: 0)</li> <li>Buch+Laden BZB</li> <li>Anzahl ausgeliehene Medien: 3</li> </ul>                                                                                                    |                                               |                       |          |            |            |                 |                 |   |   |  |
|          | Cover Kurztitel                                                                                                    |                                               |                       | Ausgabe  | Leihfrist  | Medienart  | Alterskategorie | Anzahl<br>Verl. |   |   |  |
|          | NELE<br>NEUHAUS<br>Zeiten<br>Sester<br>Sester<br>Ses | Neuhaus, Nele<br>Neuhaus, Nel                 | e : Zeiten de         | s Sturms | 25.08.2020 | 20.10.2020 | Belletristik    | Erwachsene      | 1 | ৠ |  |
|          | NELE<br>LOWENBLERG<br>Salle sach Nagendos                                                                                                    | Neuhaus, Nele<br>Neuhaus, Nel<br>Nirgendwo: B | e : Strasse na<br>d 2 | ach      | 25.08.2020 | 20.10.2020 | Belletristik    | Erwachsene      | 1 | ৵ |  |

Mit Klick auf *relangern Sie das entsprechende Medium*.

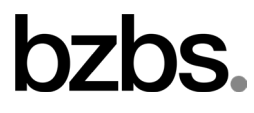